Mini Tuto

## Enregistrer un fichier LibreOffice Texte en PDF

• Cliquez sur Fichier/Exporter au format PDF.

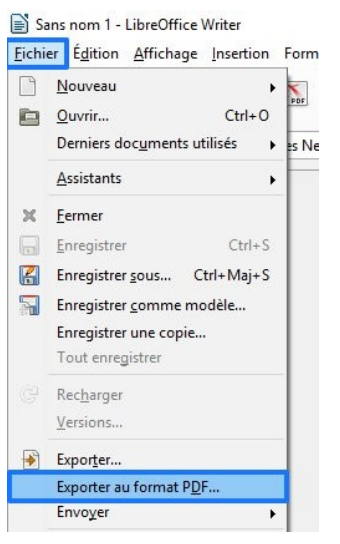

• Une boîte de dialogue Options PDF apparaît, cliquez sur Exporter.

|                                                          |         | Général<br>Incorporer le fichier OpenDocument<br>Rend le PDF facilement éditable dans LibreOffice<br>PDF/A-1a<br>PDF <u>m</u> arqué<br><u>C</u> réer un formulaire PDF |
|----------------------------------------------------------|---------|----------------------------------------------------------------------------------------------------|
| Qualité                                                  | 00%     | Format d'envoi FDF                                                                                                    |
| <u>R</u> éduire la résolution des images                 | 300 DPI | Autoriser les <u>d</u> oublons de noms de champ Exporter les regères de texte                                                                                          |
| Filigrane                                                |         | <u>Exporter les commentaires</u>                                                                                                    |
| ☐ Signer avec <u>u</u> n filigrane<br>Tegte du filigrane |         | Exporter les pages <u>v</u> ides insérées automatiquement     Incorporer les polices standards                                                                         |
|                                                          |         | Afficher le PDF après export                                                                                                    |

• Sélectionnez son emplacement, nommez le fichier. Cliquez sur Enregistrer.

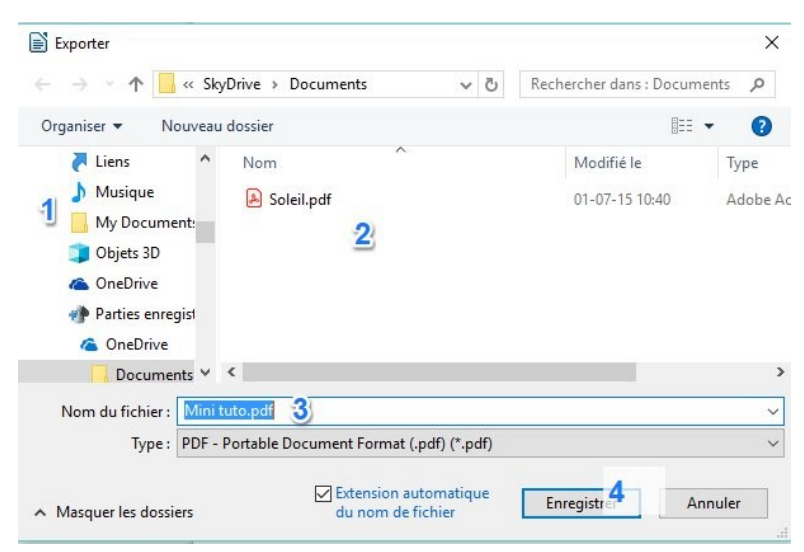